## البرنامج الإرشادي لأعضاء هيئة التدريس

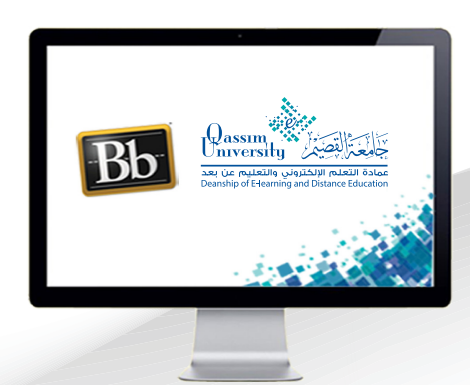

## تحضير الطلاب في الفصول الافتراضية

عزيزي عضو هيئة التدريس بعد الانتهاء من قراءة هذا الملف سوف تكون بإذن الله تعالى قادراً على أن:

- « تستعرض جميع جلسات الفصول الافتراضية السابقة.
- « تتعرف على كيفية عرض التقارير الخاصة لجلسة فصل افتراضي محددة.

تصدير أسماء المشاركين في الجلسة الافتراضية.

|            |                   |                                                | •  |
|------------|-------------------|------------------------------------------------|----|
| <b>1</b> 0 | دروس الـمـقرر     | يري عصو هينه الندريس لخي تفوم بتخصير الطارب    | عر |
| •          | المناقشات         | بالفصول الافتراضية:                            | فر |
| ≥ 1        | الفصول الإفتراضية | قم بالضغط على رابط الفصول الافتراضية من        | 1  |
| •          | التقييمات         | القائمة الرئيسية التي نظهر على يمين الشاشة. من |    |
| •          | درجاتی            | قمرالضغط على (تصفية حسب) لتنسدل منها قائمة     | 2  |
|            |                   |                                                | ~  |

| Ø |                      |           | الجلسات |                                                                    |
|---|----------------------|-----------|---------|--------------------------------------------------------------------|
|   |                      |           |         | <ul> <li>حجرة المقرر الدراسي</li> <li>عبر مؤمَّن (متاح)</li> </ul> |
| Q | كل الجأسات القادمة 🔻 | تصفية حسب | 2       | إنشاء جلسة                                                         |

قم باختيار (كل الجلسات السابقة)
 قم باختيار (كل الجلسات السابقة)
 ليظهر لك كل الفصول الافتراضية
 لايلام القادمة
 لايلام القادمة
 لايلام القادمة
 مالسابقة
 مالسات السابقة
 محدد الفصل الافتراضي المراد
 محدد الطلاب فيه.

| Ø |                      |           | الجلسات         |                                         |
|---|----------------------|-----------|-----------------|-----------------------------------------|
|   |                      |           |                 | مجرة المقرر الدراسي<br>صير مؤمّن (متاح) |
| Q | كل الجلسات السابقة 🔻 | تصفية حسب |                 | إنشاء جأسة                              |
|   | <u>.</u>             | 01:48:12  | + 5:00 2019/2/7 | recording 1/ يونسة الأرض /              |

- 5 ... قم بالضغط على (خيارات الجلسة).
- ومن القائمة المنسدلة اضغط على خيار (عرض التقارير) ليقوم النظام بعرض تفاصيل الفصل الافتراضي وعدد المشاركين فيه، وفي حال إذا كانت الجلسة مضى على انعقادها أكثر من ثلاثين يوماً مضت.

| جوارات الفسيول | لمية            | شريخ            | اسم الملسة / اسم التسميل                   |
|----------------|-----------------|-----------------|--------------------------------------------|
| B              | 01:48:12        | » 5:00 2019/2/7 | recording 1 / الجنسة الأواني / recording 1 |
| 5              | تحرير الإعدادات |                 |                                            |
| •              | عرض التقارير    |                 |                                            |
|                | حذف الجلسة      | Ŵ               |                                            |
|                | تسخ رابط الضيف  | B               |                                            |

- 7 . فعليك من خيار (تصفية حسب).

| 7 تصفیة حسب کل التقاریر ◄ |          |                   |                   |
|---------------------------|----------|-------------------|-------------------|
| 🗸 كل الثقارير             | الماضرون | وقت الانتهاء      | وقت اليدء         |
| التقارين الحديثة          | 2        | 12:36 2018/11/2 م | 12:14 2018/11/2 م |
| التقارير الموجودة في نطاق |          |                   |                   |

9 .حدد بداية ونهاية تاريخ نطاق عرض التقارير لتظهر لك قائمة التقارير الخاصة بهذه الجلسة.ثم قم بالضغط على (عرض التقارير) ليتم عرض أسماء المشاركين في هذا الفصل الافتراضي، قم بالضغط على (قابل للطبع) ليظهر لك أسماء جميع المشاركين في الجلسة.

| كل الثقارير 🔻 | تصفية حسب |          | 9                 | 9                 |  |  |
|---------------|-----------|----------|-------------------|-------------------|--|--|
|               | المدة     | الحاضرون | وقت الانتهاء      | وقت اليدء         |  |  |
| 1225<br>4     | 00:21:26  | 2        | 12:36 2018/11/2 م | 12:14 2018/11/2 م |  |  |